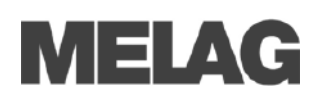

# Benutzerverwaltung (Erstellen, Bearbeiten und Löschen der Admin/Benutzer PIN)------

Einstellungen im Menü Benutzerverwaltung können nur nach Eingabe der Admin PIN (bei Auslieferung "1000") erfolgen. Die werksseitig voreingestellte Admin PIN sollte bei der ersten Aufstellung des Autoklaven geändert werden:

- 1. Menü Einstellungen → Benutzerverwaltung wählen.
- 2. Admin PIN eingeben und mit LOGIN bestätigen. Das Display wechselt in das Menü Benutzerverwaltung.
- 3. Menü Benutzerliste wählen, um die vollständige Benutzerliste anzuzeigen.
- Die ID 1001 ist ausschlie
  ßlich f
  ür die Admin PIN reserviert! Durch Dr
  ücken der Schaltfl
  äche BEARBEITEN die voreingestellte Admin PIN 
  ändern und mit SPEICHERN best
  ätigen.
- Ab ID 1002 werden alle weiteren Benutzer angelegt. Die Benutzer PINs werden auf dieselbe Art wie die Admin PIN angelegt bzw. bearbeitet.

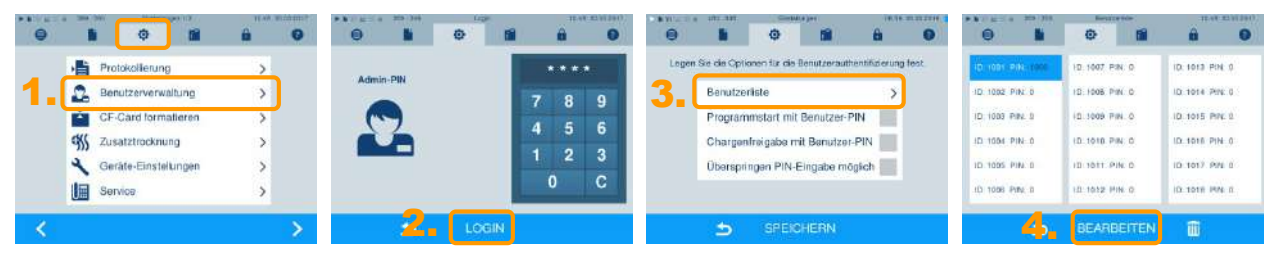

### Der elektronische Freigabeprozess am Display------

Bitte beachten Sie, dass bei Auslieferung dieses Autoklaven der Freigabeprozess am Display aktiviert ist. Ist der Freigabeprozess nicht erwünscht, können Sie diesen wie folgt deaktivieren:

- 1. Menü Einstellungen → Protokollierung wählen.
- 2. In dem Fenster, in dem die Optionen für die Grafikdatenaufzeichnung, die Freigabeoptionen und die Sofortausgabe festgelegt werden, die Optionen "Chargenindikation" und "Chargenfreigabe" abwählen.

#### HINWEIS!

Unabhängig davon kann im Menü Benutzerverwaltung entschieden werden, ob die Eingabe der Benutzer-PIN vor Start und nach Ende eines Programmlaufes erforderlich ist.

In dem Menü **Protokollierung** werden außerdem alle weiteren Einstellungen zur Protokollaufzeichnung und -ausgabe festgelegt, z. B. die Ausgabemedien, IP-Adressen, Übertragung via FTP/TCP usw.

3. Das Menü Protokollierung mit WEITER vollständig durchgehen und im letzten Fenster die Einstellungen mit SPEICHERN übernehmen.

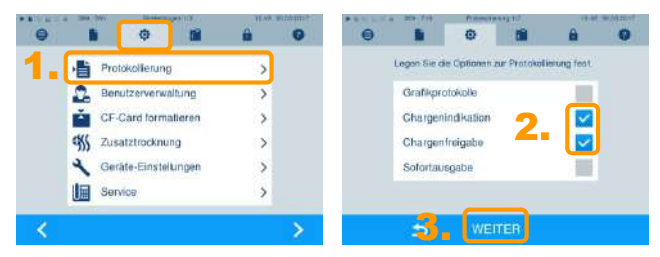

Kontaktadresse im Menü "Einstellungen" eingeben ------

Nach der Aufstellung des Autoklaven können die Kontaktdaten des betreuenden Fachhändlers, Servicetechnikers oder MELAG Kundendienstes im Menü Einstellungen → Service eingegeben werden.

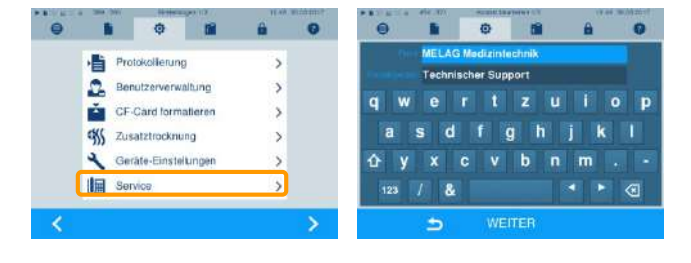

Lesen Sie das Benutzerhandbuch vor der ersten Inbetriebnahme.

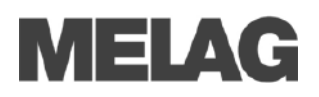

# Bitte ausfüllen:

| Praxis (Name, Anschrift, Stempel, Datum) |  |  |  |
|------------------------------------------|--|--|--|
|                                          |  |  |  |
|                                          |  |  |  |
|                                          |  |  |  |
|                                          |  |  |  |
|                                          |  |  |  |
|                                          |  |  |  |
| Unterschrift des Praxisbetreibers        |  |  |  |

Für die Dokumentation und Freigabe am Autoklaven müssen in der Praxis wenige organisatorische Maßnahmen getroffen werden. Wir empfehlen, von diesem Formblatt Kopien zu machen, es auszufüllen und sichtbar auszuhängen.

### 1. Wir nutzen den folgenden MELAG Autoklav

| ☐ Vacuklav 40 B+ (Evolution) |                 | ☐ Vacuklav 41 B+ (Evolution) |                  |
|------------------------------|-----------------|------------------------------|------------------|
| ☐ Vacuklav 43 B+ (Evolution) |                 | ☐ Vacuklav 44 B+ (Evolution) |                  |
| 🗌 Vacuklav 40 B+             | Vacuklav 41 B+  | Vacuklav 43 B+               | Vacuklav 44 B+   |
| Cliniclave 45                | Cliniclave 45 M | Cliniclave 45 D              | Cliniclave 45 MD |
|                              |                 |                              |                  |

Mit der Seriennummer

### 2. Zur Freigabe berechtigte Personen

Die Benutzer-PIN darf nicht öffentlich dokumentiert werden. Der Administrator kann bei Bedarf jederzeit die Benutzer-PIN ändern und ggf. neue Benutzer hinzufügen.

| Benutzer        | Name, Vorname | Unterschrift |
|-----------------|---------------|--------------|
| 1001<br>(Admin) |               |              |
| 1002            |               |              |
| 1003            |               |              |
| 1004            |               |              |
| 1005            |               |              |
| 1006            |               |              |
| 1007            |               |              |
| 1008            |               |              |

### 3. Lagerdauer

Das Sterilgut darf bis zu \_\_\_\_\_ Monate nach der Aufbereitung in unserer Praxis gelagert und verwendet werden, wenn folgende Bedingungen eingehalten werden:

- Staub-/kontaminationsgeschützte Lagerung in Schrank oder Schublade, ggf. separater Lagerraum für Sterilgut
- Trockene Lagerung während der gesamten Lagerzeit
- Unversehrte Sterilgutverpackung